Installation User Manual Version 12.1.0.0.0 FLEXCUBE KERNEL [October] [2015]

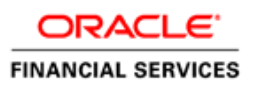

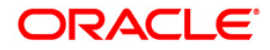

| Document Control         |                   |               |
|--------------------------|-------------------|---------------|
| Author: Rashmi Sharma    | Group: BPD        |               |
|                          |                   |               |
| Created on : 20-May-2007 | Revision No : 1.0 |               |
| Updated by               | Reviewed by :     | Approved by   |
| Updated on :             | Reviewed on :     | Approved on : |

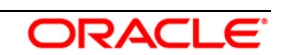

| Resourc | e Adapter Deployment Steps3 |
|---------|-----------------------------|
| 1.1     | Prerequisite                |
| 1.2     | Resource Adapter Deployment |

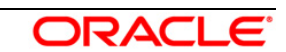

# **Resource Adapter Deployment Steps**

## 1.1 Prerequisite

Ensure that the modification has been done in Resource Adapter (used to connect to IBM WebSphere MQ) related files located at

<KERNEL\_INSTALL\_DIR>\SSIAD\_MDB\config\OC4J

- ✓ oc4j-connectors.xml
- ✓ oc4j-ra.xml
- ✓ orion-application.xml
- ✓ orion-ejb-jar.xml
- ✓ ra.xml
- $\checkmark$

[Please refer OC4J SSIAD MDB Installation.doc.]

# 1.2 Resource Adapter Deployment

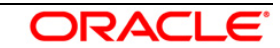

**1.** Navigate to the **"Application screen"** as shown below.

| 4J: hom | e                                                            |                                                                            |                    |                |                                                              |                   |       |       |                                |                          |                          |               |        |       |        |
|---------|--------------------------------------------------------------|----------------------------------------------------------------------------|--------------------|----------------|--------------------------------------------------------------|-------------------|-------|-------|--------------------------------|--------------------------|--------------------------|---------------|--------|-------|--------|
|         |                                                              | _                                                                          |                    |                | Page Ret                                                     | freshed <b>Ju</b> | ın 28 | , 200 | 7 9:41:                        | 37 AM                    | I IST                    | • View        | v Data | Manua | Refres |
| Home    | Applications                                                 | Web Services                                                               | Performance        | Administration |                                                              |                   |       |       |                                |                          |                          |               |        |       |        |
| General |                                                              |                                                                            |                    |                | Resp                                                         | onse and          | d Lo  | ad    |                                |                          |                          |               |        |       |        |
|         | Status<br>Start Time<br>Oracle Home<br>Host<br>Notifications | Up<br>Jun 27, 2007 1:12:<br>D:\OracleAS_1<br>DDTD0270.i-flex.c<br><u>0</u> | 30 PM IST<br>om    |                | 0.20<br>0.15<br>0.10<br>0.05<br>0.00<br>0.02<br>0.01<br>0.00 |                   | 7:41  | Rec   | :208:40<br>uest Pri<br>uests p | 9:009<br>ocess<br>er sed | :209:4<br>ing Ti<br>cond | 40<br>ime (se | conds) | ]     |        |
| Home    | Applications                                                 | Web Services                                                               | <u>Performance</u> | Administration |                                                              |                   |       |       |                                |                          |                          |               |        |       |        |

- **2.** The following screen is displayed.
  - ✓ Select "Standalone Resource Adapters" from drop down list.
  - ✓ Click on "Deploy".

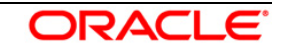

| ORACLE        | Enterprise | Manager | 10 <i>g</i> |  |
|---------------|------------|---------|-------------|--|
| Annlication ( | Server Con | trol    |             |  |

Cluster Topology > Application Server: oracle.DDTD0270.i-flex.com > OC4J: home

Home Applications Web Services Performance Administration

Page Refreshed Jun 28, 2007 9:41:50 AM IST

<u>Setup Logs Help Logout</u>

This page shows the J2EE applications and application components (EJB Modules, WAR Modules, Resource Adapter Modules) deployed to this OC4J instance.

| Star   | Start Stop Restart Undeploy Redeploy   Deploy |        |                                |                    |                                            |                       |                                  |  |  |  |
|--------|-----------------------------------------------|--------|--------------------------------|--------------------|--------------------------------------------|-----------------------|----------------------------------|--|--|--|
| Expan  | d All   Collapse All                          |        |                                |                    |                                            |                       |                                  |  |  |  |
| Select | Name                                          | Status | Start Time                     | Active<br>Requests | Request<br>Processing<br>Time<br>(seconds) | Active EJB<br>Methods | Application<br>Defined<br>MBeans |  |  |  |
|        | ▼ All Applications                            |        |                                |                    |                                            |                       |                                  |  |  |  |
|        | ascontrol                                     | Û      | Jun 27, 2007<br>1:13:06 PM IST | 1                  | 0.00                                       | 0                     | 11                               |  |  |  |
| ۲      | ▼ <u>default</u>                              | Û      | Jun 27, 2007<br>1:13:06 PM IST | 0                  | 0.00                                       | 0                     | 11                               |  |  |  |
| 0      | ▼ <u>GW_EJB_Bean</u>                          | Û      | Jun 27, 2007<br>1:13:07 PM IST | 0                  | 0.00                                       | 0                     | 11                               |  |  |  |
| 0      | GW_HTTP_Servlet                               | Û      | Jun 27, 2007<br>1:13:07 PM IST | 0                  | 0.00                                       | 0                     | 11                               |  |  |  |
| 0      | <u>GW_MDB_Bean</u>                            | Û      | Jun 27, 2007<br>1:13:16 PM IST | 0                  | 0.00                                       | 0                     | 11                               |  |  |  |
| 0      | SSIAD_Client_Servlet                          | Û      | Jun 27, 2007<br>1:13:17 PM IST | 0                  | 0.00                                       | 0                     | 11                               |  |  |  |
| 0      | SSIAD_EJB_ACK_Bean                            | Û      | Jun 27, 2007<br>3:56:43 PM IST | 0                  | 0.00                                       | 0                     |                                  |  |  |  |
| 0      | SSIAD_EJB_Bean                                | Û      | Jun 27, 2007<br>2:54:11 PM IST | 0                  | 0.00                                       | 0                     | 11                               |  |  |  |
| 0      | <u>bc4j</u>                                   | Û      | Jun 27, 2007<br>1:13:06 PM IST | 0                  | 0.00                                       | 0                     | 11                               |  |  |  |
| Star   | t) (Stop) (Restart) (Undeploy) (Redeploy)     | Deplo  | Y)                             |                    |                                            |                       |                                  |  |  |  |
| H      | lome Applications Web Services Perf           | ormanc | <u>e Administratio</u>         | <u>n</u>           |                                            |                       |                                  |  |  |  |

Setup | Logs | Help | Logout

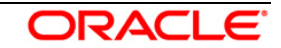

#### **3.** The following screen is displayed:

✓ Click on "Deploy".

| ORACLE Enterprise Manager 10g                                                                                                    |  |  |  |  |  |  |  |  |  |  |
|----------------------------------------------------------------------------------------------------|--|--|--|--|--|--|--|--|--|--|
| Cluster Topology > Application Server: oracle.DDTD0270.i-flex.com >                                                                                   |  |  |  |  |  |  |  |  |  |  |
| OC4J: home                                                                                                    |  |  |  |  |  |  |  |  |  |  |
| Page Refreshed Jun 28, 2007 9:52:35 AM IST                                                                                                    |  |  |  |  |  |  |  |  |  |  |
| Home Applications Web Services Performance Administration                                                                                             |  |  |  |  |  |  |  |  |  |  |
| This page shows the J2EE applications and application components (EJB Modules, WAR Modules, Resource Adapter Modules) deployed to this OC4J instance. |  |  |  |  |  |  |  |  |  |  |
| View Standalone Resource Adapters 💌                                                                                                    |  |  |  |  |  |  |  |  |  |  |
| Start) (Stop) Undeploy) (Redeploy) (Deploy)                                                                                                    |  |  |  |  |  |  |  |  |  |  |
| Select Resource Adapter Adapter Module Status EIS Type                                                                                                |  |  |  |  |  |  |  |  |  |  |
| Omega     Omega     Omega       Octa     JMS                                                                                                    |  |  |  |  |  |  |  |  |  |  |
| OracleASjms OracleASjms ☆ OracleAS JMS                                                                                                    |  |  |  |  |  |  |  |  |  |  |
| Home Applications Web Services Performance Administration                                                                                             |  |  |  |  |  |  |  |  |  |  |

- Copyright © 1996, 2005, Oracle. All rights reserved.
- **2.** The following screen is displayed.
  - ✓ Click Browse
  - ✓ Specify the local path of the resource adapter archive file:
    - <KERNEL\_INSTALL\_DIR>/SSIAD\_MDB/build/ **WebSphereMQS.rar**
  - ✓ Click **Next**.

|                                                                                                    | Select Archive Application Attributes Deployment Settings                                                                                                    |
|----------------------------------------------------------------------------------------------------|----------------------------------------------------------------------------------------------------|
| oloy: Select Archive                                                                                                    |                                                                                                    |
|                                                                                                    | Cancel) Step 1 of 3                                                                                                    |
| Archive                                                                                                    |                                                                                                    |
| he following types of archive<br>Aodules (RAR files).                                                                                                    | es can be deployed: J2EE application (EAR files), Web Modules (WAR files), EJB Modules (EJB JAR files) and Resource Adapter                                                                                                    |
| Archive is present on local                                                                                                    | al host. Upload the archive to the server where Application Server Contr <u>ol is running.</u>                                                                                                    |
| Archive Location                                                                                                    | D:\KERNEL_SSIAD_OC4J\SSIAD_MDB\build\WebSphereMQS.rar                                                                                                    |
| ◯ Archive is already presen                                                                                                    | t on the server where Application Server Control is running.                                                                                                    |
| Location on Server                                                                                                    |                                                                                                    |
|                                                                                                    |                                                                                                    |
|                                                                                                    | The location on server must be the absolute path or the relative path from j2ee/home                                                                                                    |
| )eployment Plan                                                                                                    | The location on server must be the absolute path or the relative path from j2ee/home                                                                                                    |
| Deployment Plan<br>The deployment plan is an Xi<br>luring the deployment proce                                                                                                    | The location on server must be the absolute path or the relative path from j2ee/home<br>ML file that contains the deployment settings for an application. If you do not have a deployment plan, one will be created automatically<br>ss. Later in the deployment process, you can optionally edit the deployment plan and save it for a future deployment of this application                                                                                                    |
| Deployment Plan<br>The deployment plan is an XI<br>luring the deployment proce<br>Automatically create a nu<br>The deployment plan settings                                                                                                    | The location on server must be the absolute path or the relative path from j2ee/home<br>ML file that contains the deployment settings for an application. If you do not have a deployment plan, one will be created automatically<br>ss. Later in the deployment process, you can optionally edit the deployment plan and save it for a future deployment of this application<br>ew deployment plan.<br>will be based on OC4J defaults and information contained in the archive                                                                                                    |
| Deployment Plan<br>the deployment plan is an Xi<br>luring the deployment proce<br>Automatically create a nu<br>The deployment plan settings<br>Deployment plan is prese                                                                                                    | The location on server must be the absolute path or the relative path from j2ee/home<br>ML file that contains the deployment settings for an application. If you do not have a deployment plan, one will be created automatically<br>ss. Later in the deployment process, you can optionally edit the deployment plan and save it for a future deployment of this application<br>ew deployment plan.<br>will be based on OC4J defaults and information contained in the archive<br>int on local host. Upload the deployment plan to the server where Application Server Control is running.                                                                                                    |
| Deployment Plan<br>the deployment plan is an Xi<br>luring the deployment proce<br>Automatically create a nu<br>The deployment plan settings<br>Deployment plan is prese<br>Plan Location                                                                                                    | The location on server must be the absolute path or the relative path from j2ee/home<br>ML file that contains the deployment settings for an application. If you do not have a deployment plan, one will be created automatically<br>ss. Later in the deployment process, you can optionally edit the deployment plan and save it for a future deployment of this application<br>ew deployment plan.<br>will be based on OC4J defaults and information contained in the archive<br>int on local host. Upload the deployment plan to the server where Application Server Control is running.<br>Browse                                                                                                    |
| <ul> <li>Deployment Plan</li> <li>The deployment plan is an XI luring the deployment proce</li> <li>Automatically create a number of the deployment plan settings</li> <li>Deployment plan is present plan Location</li> <li>Deployment plan is alreading</li> </ul>                                                                        | The location on server must be the absolute path or the relative path from j2ee/home<br>ML file that contains the deployment settings for an application. If you do not have a deployment plan, one will be created automatically<br>ss. Later in the deployment process, you can optionally edit the deployment plan and save it for a future deployment of this application<br>ew deployment plan.<br>will be based on OC4J defaults and information contained in the archive<br>ent on local host. Upload the deployment plan to the server where Application Server Control is running.<br>Browse<br>dy present on server where Application Server Control is running.                                                                                          |
| <ul> <li>Deployment Plan</li> <li>The deployment plan is an XI luring the deployment proce</li> <li>Automatically create a number of the deployment plan settings</li> <li>Deployment plan settings</li> <li>Plan Location</li> <li>Deployment plan is alread Location on Server</li> </ul>                                                 | The location on server must be the absolute path or the relative path from j2ee/home ML file that contains the deployment settings for an application. If you do not have a deployment plan, one will be created automatically ss. Later in the deployment process, you can optionally edit the deployment plan and save it for a future deployment of this application ew deployment plan. will be based on OC4J defaults and information contained in the archive ent on local host. Upload the deployment plan to the server where Application Server Control is running. Browse dy present on server where Application Server Control is running.                                                                                                    |
| <ul> <li>Deployment Plan</li> <li>The deployment plan is an XI luring the deployment proce</li> <li>Automatically create a number of the deployment plan settings</li> <li>Deployment plan settings</li> <li>Deployment plan is preserved</li> <li>Plan Location</li> <li>Deployment plan is already</li> <li>Location on Server</li> </ul> | The location on server must be the absolute path or the relative path from j2ee/home ML file that contains the deployment settings for an application. If you do not have a deployment plan, one will be created automatically ss. Later in the deployment process, you can optionally edit the deployment plan and save it for a future deployment of this application ew deployment plan. will be based on OC4J defaults and information contained in the archive int on local host. Upload the deployment plan to the server where Application Server Control is running.  Browse dy present on server where Application Server Control is running. The location on server must be the absolute path or the relative path from j2ee/home                         |
| Deployment Plan The deployment plan is an Xi luring the deployment proce Automatically create a nu The deployment plan settings Deployment plan is prese Plan Location Deployment plan is alread Location on Server                                                                                                    | The location on server must be the absolute path or the relative path from j2ee/home ML file that contains the deployment settings for an application. If you do not have a deployment plan, one will be created automatically ss. Later in the deployment process, you can optionally edit the deployment plan and save it for a future deployment of this application ew deployment plan. will be based on OC4J defaults and information contained in the archive int on local host. Upload the deployment plan to the server where Application Server Control is running.  Drowse  dy present on server where Application Server Control is running.  The location on server must be the absolute path or the relative path from j2ee/home  Cancel Step 1 of 3 N |

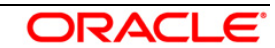

- **4.** The following screen is displayed.
  - ✓ Enter the resource adapter name: WebsphereMQS.

# [Note: This name must be same as defined as *resource-adapter* tag in orion-ejb-jar.xml

<message-driven-deployment name="SSIAD\_MDB\_Bean"

#### resource-adapter="WebSphereMQS"

listener-threads="100"

subscription-name="SSIAD\_MDB\_Bean\_Sub"

transaction-timeout="172800">]

✓ Click on Next

| ORACLE Enterprise Manager 10g                                                                                                    | Help Logout                     |
|----------------------------------------------------------------------------------------------------|---------------------------------|
| Select Archive Application Attributes Deployment Settings                                                                                                    |                                 |
| Deploy: Application Attributes                                                                                                    |                                 |
|                                                                                                    | Cancel Back Step 2 of 3 Next    |
| Archive Type Resource Adapter Module (KAR file)<br>Archive Location D:\KERNEL_SSIAD_OC4J\SSIAD_MDB\build\WebSphereMQS.rar<br>Deployment Plan Creating a new plan |                                 |
| * Resource Adapter Name WebSphereMQS                                                                                                    |                                 |
| Copyright © 1996, 2005, Oracle. All rights reserved.                                                                                                    | Cancel) (Back Step 2 of 3 Next) |

5. The following screen will be displayed.

 $\checkmark$  Click on Deploy.

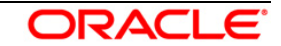

| ORACLE Enterprise Manager<br>Application Server Control                                                             | r 10g                                    | Help Logout                                                                                                    |
|----------------------------------------------------------------------------------------------------|------------------------------------------|----------------------------------------------------------------------------------------------------|
|                                                                                                    |                                          | Select Archive Application Attributes Deployment Settings                                                                                                    |
| Deploy: Deployment Setting                                                                                          | gs                                       |                                                                                                    |
| Archive Type <b>Resource Adap</b><br>Archive Location <b>D:\KERNEL_SSI</b><br>Deployment Plan <b>Creating a new</b> | ter Module (RAI<br>AD_OC4J\SSIAI<br>plan | Cancel Back Step 3 of 3 Deploy<br>Application Name WebSphereMQS<br>D_MDB\build\WebSphereMQS.rar                                                                                            |
| Deployment Tasks                                                                                                    |                                          |                                                                                                    |
| The table below provides a set of<br>enabled.                                                                       | common deploy                            | ment tasks you might want to perform for this application. Only those tasks that apply to the current application are                                                                      |
| Task Name                                                                                                    | Go To Task                               | Description                                                                                                    |
| Map Environment References                                                                                          | Ø                                        | Map any environment references in your application (for example, data sources) to physical entities currently<br>present on the operational environment.                                   |
| Select Security Provider                                                                                            |                                          | A security provider acts as the source for available users and groups when mapping security roles.                                                                                         |
| Map Security Roles                                                                                                  | Ø                                        | Map any security roles exposed by your application to existing users and groups. The list of users and groups is<br>obtained from the security provider you selected for this application. |
| Configure EJBs                                                                                                    | ß                                        | Configure the Enterprise JavaBeans in your application.                                                                                                    |
| Configure Clustering                                                                                                | Ø                                        | Configure clustering of your application.                                                                                                    |
| Configure Class Loading                                                                                             | Ø                                        | Manipulate the classpath of your application.                                                                                                    |
| Advanced Deployment Plar                                                                                            | n Editing                                |                                                                                                    |
| Click Edit Deployment Plan to se                                                                                    | et more advanced                         | deployment options. Edit Deployment Plan                                                                                                    |
| Save Deployment Plan                                                                                                |                                          |                                                                                                    |
| After you make changes, you car<br>can then use the saved deployme                                                  | n save the deploy<br>ent plan to redepl  | ment plan to your local disk. You Save Deployment Plan                                                                                                    |
|                                                                                                    |                                          | Cancel) Back Step 3 of 3 Deploy                                                                                                    |

<u>Help</u> | <u>Logout</u>

Copyright @1996, 2005, Oracle. All rights reserved.

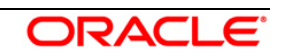

6. The following screen will be displayed.

- ✓ Click on Return.
- ✓ Make sure that The Resource Adapter "WebSphereMQS" has been successfully deployed. Message must be there.

| onfirmation                                                                                                    |      |
|----------------------------------------------------------------------------------------------------|------|
| e Resource Adapter "WebSphereMQS" has been successfully deployed.                                                                                                    | Retu |
| ogress Messages                                                                                                    |      |
| Jun 28, 2007 10:18:02 AM] Connector Module Deployer for WebSphereMQS STARTS.<br>Jun 28, 2007 10:18:02 AM] Copy the archive to D:\OracleAS_1\j2ee\home\connectors\WebSphereMQS\WebSphereMQS.rar<br>Jun 28, 2007 10:18:02 AM] Done unpacking WebSphereMQS.rar<br>Jun 28, 2007 10:18:02 AM] Starting up resource adapter<br>Jun 28, 2007 10:18:03 AM] Connector Module Deployer for WebSphereMQS COMPLETES. Operation time: 1031 msecs |      |

Copyright © 1996, 2005, Oracle. All rights reserved.

<u>Help</u> | <u>Logout</u>

### **7.** The following screen will be displayed.

| ORACLE Enterprise Manager 10g                                                             |                                            |         |                                        | <u>Setup Logs Help Logout</u>  |  |  |  |  |  |  |
|-------------------------------------------------------------------------------------------|--------------------------------------------|---------|----------------------------------------|--------------------------------|--|--|--|--|--|--|
| Cluster Topology > Application Server: oracle.DDTD0270.i-flex.com >                       |                                            |         |                                        |                                |  |  |  |  |  |  |
| OC4J: home                                                                                |                                            |         |                                        |                                |  |  |  |  |  |  |
|                                                                                           |                                            |         | Page Refreshe                          | d Jun 28, 2007 10:21:04 AM IST |  |  |  |  |  |  |
| Home Applications Web Service                                                             | s <u>Performance</u> <u>Administration</u> |         |                                        |                                |  |  |  |  |  |  |
| This page shows the J2EE applications and app                                             | lication components (EJB Modules, WAR      | R Modu  | les, Resource Adapter Modules) deploye | ed to this OC4J instance.      |  |  |  |  |  |  |
| View Standalone Resource Adapters 👻                                                       |                                            |         |                                        |                                |  |  |  |  |  |  |
| Start Stop Undeploy Redeploy                                                              | Deploy                                     |         |                                        |                                |  |  |  |  |  |  |
| Select Resource Adapter 🛆                                                                 | Resource Adapter Module                    | Status  | EIS Type                               |                                |  |  |  |  |  |  |
| GenericJMS                                                                                | WebSphereMQ                                | 仓       | OC4J JMS                               |                                |  |  |  |  |  |  |
| O <u>GenericJMS</u>                                                                       | WebSphereMQS                               | 仓       | OC4J JMS                               |                                |  |  |  |  |  |  |
| O OracleASjms                                                                             | OracleASjms                                | 仓       | OracleAS JMS                           |                                |  |  |  |  |  |  |
| Home         Applications         Web Services         Performance         Administration |                                            |         |                                        |                                |  |  |  |  |  |  |
| Copyright © 1996, 2005, Oracle. All rights reserved.                                      | <u>Setup   Logs   He</u>                   | elp   L | ogout                                  |                                |  |  |  |  |  |  |

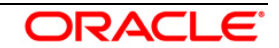

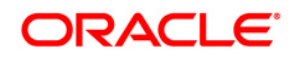

Installation User Manual

October 2015 Version 12.1.0.0.0

Oracle Corporation World Headquarters 500 Oracle Parkway Redwood Shores, CA 94065 U.S.A.

Worldwide Inquiries: Phone: +1.650.506.7000 Fax: +1.650.506.7200 www.oracle.com/ financial\_services/

Copyright © [2008] – [2015] Oracle Financial Services Software Limited. All rights reserved.

No part of this work may be reproduced, stored in a retrieval system, adopted or transmitted in any form or by any means, electronic, mechanical, photographic, graphic, optic recording or otherwise, translated in any language or computer language, without the prior written permission of Oracle Financial Services Software Limited.

Due care has been taken to make this Installation Manual and accompanying software package as accurate as possible. However, Oracle Financial Services Software Limited makes no representation or warranties with respect to the contents hereof and shall not be responsible for any loss or damage caused to the user by the direct or indirect use of this design specification and the accompanying Software System. Furthermore, Oracle Financial Services Software Limited reserves the right to alter, modify or otherwise change in any manner the content hereof, without obligation of Oracle Financial Services Software Limited to notify any person of such revision or changes.

All company and product names are trademarks of the respective companies with which they are associated.

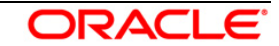